# BOW-TO GUIDE FOR DONATING ONLINE

You will receive an email when your Workplace Campaign launches. It will contain login instructions as well as a easy-to-click URL to access your company's unique Giving Portal.

Depending on your company, your username will typically be your **email address** or your **Employee ID**.

If your company is using SSO, simply use your regular work login information to access the page.

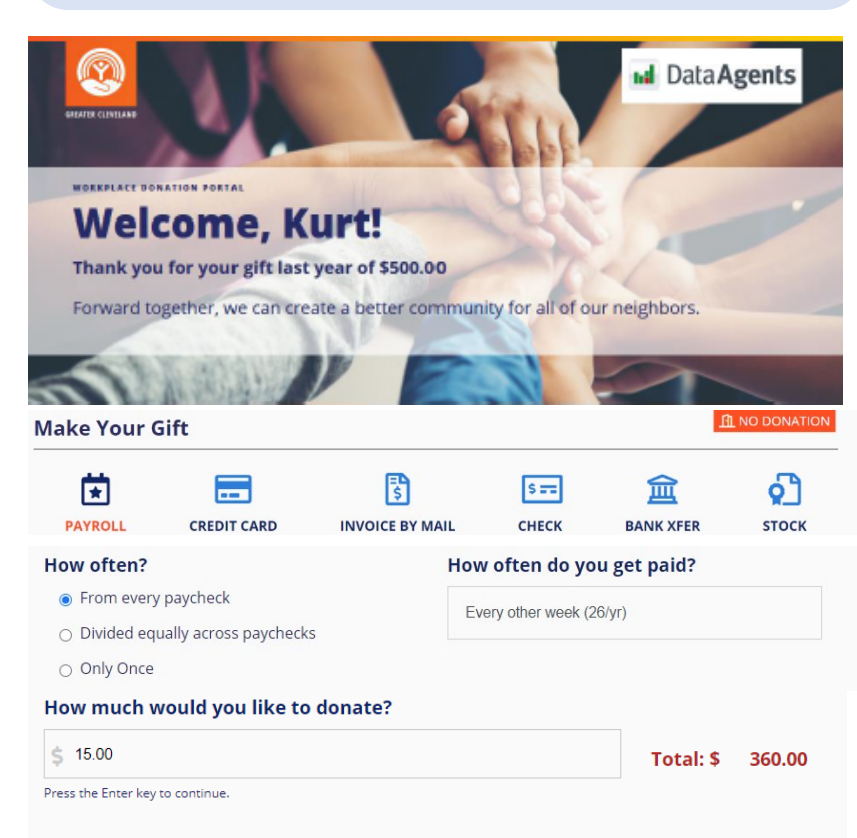

## Invest My Gift

\$ 216-436-2197

#### Invest my donation locally in the area of greatest need, through: United Way of Greater Cleveland

| OR Check here:                                                                                                    | to let me specify which                                                                                                    | programs    |                                                               |                                   |            |                                                |  |
|----------------------------------------------------------------------------------------------------|----------------------------------------------------------------------------------------------------|-------------|---------------------------------------------------------------|-----------------------------------|------------|------------------------------------------------|--|
| lect where you would like to direct your support:                                                                                                    |                                                                                                    |             | Split (%)*                                                    |                                   |            | Split*                                         |  |
| UWGC Community Hub for Basic Needs                                                                                                    |                                                                                                    |             | 100                                                           |                                   |            | 360.00                                         |  |
| UWGC Community Hub for Bas                                                                                                    | ic Needs                                                                                                    |             |                                                               |                                   |            |                                                |  |
| United Way 211 HelpLink                                                                                                    |                                                                                                    |             | All                                                           | ocated (%)                        |            | Allocated                                      |  |
| UWGC Health Pathways                                                                                                    |                                                                                                    |             | 100                                                           | 0.00                              |            | 360.00                                         |  |
| UWGC Housing Stability                                                                                                    |                                                                                                    |             |                                                               |                                   |            |                                                |  |
| Another United Way                                                                                                    |                                                                                                    |             |                                                               |                                   |            |                                                |  |
| Another Nonprofit Organization                                                                                                    | tion                                                                                                    |             |                                                               |                                   |            |                                                |  |
| ect where you would like to direc                                                                                                    | t your support:                                                                                                    |             | Split (%)*                                                    |                                   | Split*     |                                                |  |
| JWGC Community Hub for Basic Needs                                                                                                    |                                                                                                    | Q           | 50                                                            | 180.00                            |            |                                                |  |
|                                                                                                    |                                                                                                    |             |                                                               |                                   |            |                                                |  |
|                                                                                                    |                                                                                                    |             | a                                                             |                                   |            |                                                |  |
| lect where you would like to direct your support:                                                                                                    |                                                                                                    | 0           | Split (%)*                                                    |                                   | 100.00     |                                                |  |
| Another Nonprotit Organization                                                                                                    |                                                                                                    |             | 50 18                                                         |                                   | 100.00     |                                                |  |
| nich nonprofit organization would                                                                                                    | you like to support?                                                                                                    |             |                                                               |                                   |            |                                                |  |
| American Red Cross - Northeast Ohio F                                                                                                    | Region                                                                                                    | Q           |                                                               |                                   |            |                                                |  |
| tart typing an agency name to search                                                                                                    |                                                                                                    |             |                                                               |                                   |            | _                                              |  |
| n't see what you're looking for? Click                                                                                                    | chere to write in a new agency (switch list to free text).                                                                                                    |             |                                                               |                                   |            |                                                |  |
|                                                                                                    |                                                                                                    |             | Allocated (%)                                                 |                                   | Allocated  |                                                |  |
| ur Contact Info                                                                                                    | mation                                                                                                    |             | 100.00                                                        |                                   | 360.00     |                                                |  |
| ur contact mioi                                                                                                    | mation                                                                                                    |             |                                                               |                                   |            |                                                |  |
|                                                                                                    |                                                                                                    |             |                                                               |                                   |            |                                                |  |
| Name*<br>rt<br>ess                                                                                                    |                                                                                                    | Middle Name |                                                               | Last Name*<br>Donor               |            |                                                |  |
| Name*<br>t                                                                                                    |                                                                                                    | Middle Name |                                                               | Last Name* Donor State            |            | Postal Code                                    |  |
| Name* tt sss executions                                                                                                    |                                                                                                    | Middle Name | Email*                                                        | Last Name*<br>Donor<br>State      |            | Postal Code                                    |  |
| Name*<br>rl<br>ess<br>s Number*<br>5.555.5555                                                                                                    |                                                                                                    | Middle Name | Email*                                                        | Last Name* Donor State @email.com |            | Postal Code                                    |  |
| Name* At At At At At At At At At At At At At                                                                                                    |                                                                                                    | Middle Name | Email*<br>ILoveUnterWay                                       | Last Name* Donor State Gemail.com |            | Postal Code                                    |  |
| Name* A A A A A A A A A A A A A A A A A A A                                                                                                    | ation Instructions                                                                                                    | Middle Name | Email*<br>ILoveUntedVity                                      | Last Name* Donor State @email.com |            | Postal Code                                    |  |
| Name*<br>n<br>ess<br>e Number*<br>5055-5555<br>gnition Name<br>eview Your Dona                                                                                                    | ation Instructions                                                                                                    | Middle Name | Email*<br>ILoveUntedWay                                       | Last Name*<br>Donor<br>State      |            | Postal Code                                    |  |
| Name*<br>t t sss eNumber*                                                                                                    | ation Instructions<br>Designation<br>United Way of Greater Cleveland                                                                                                    | Middle Name | Email*<br>LoveUntedWay                                        | Last Name*<br>Donor<br>State      |            | Postal Code                                    |  |
| Name* t t sss eNumber* sobootsoos gnition Name eview Your Dona                                                                                                    | ation Instructions<br>Designation<br>Untel Way of Grazer Cleveland<br>UWCC Community Hub for Base Needs                                                                                                    | Middle Name | Email*<br>ILoveUnterWey                                       | Last Name* Donor State gemail.com |            | Postal Code                                    |  |
| Name*  sss sss number* notion Name eview Your Dona                                                                                                    | ation Instructions<br>Designation<br>Unter Way of Greater Celearand<br>Word Community Hold For Bass: Needs<br>American Red Cores, Northead Othe Region<br>American Red Cores, Northead Othe Region                                                                                                    | Middle Name | Email*<br>ILoveUnicotivity                                    | Last Name*<br>Donor<br>State      |            | Postal Code<br>Amount<br>5180.00               |  |
| Name*<br>1<br>555<br>555<br>555<br>555<br>555<br>555<br>5<br>7<br>101100 Name<br>2<br>View Your Dona                                                                                                    | ation Instructions<br>Designation<br>United Way of Greater Cleveland<br>UWGC Community Hub for Basic Needs<br>American Bef Cross - Northasst Othe Region<br>American Red Cross - Northasst Othe Region                                                                                                | Middle Name | Email*<br>ILoveUntedWay                                       | Last Name*<br>Donor<br>State      | Total Gift | Postal Code                                    |  |
| Name* t t sss eNumber* booksess gnition Name eview Your Done                                                                                                    | ation Instructions<br>Designation<br>Unted Way of Greater Cleveland<br>UWGC Community Hub for Basic Needs<br>Americane Ref Cross - Northeast Ohio Region<br>American Red Cross - Northeast Ohio Region<br>American Red Cross - Northeast Ohio Region                                                  | Middle Name | Email*<br>I. Lovel John of Way                                | Last Name* Donor State Gemail.com | Total Gift | Postal Code<br>Amount<br>5180.00<br>5180.00    |  |
| Name* 1 Sess Number* SossSosSos SossSos Soss SossSos SossSos S | ation Instructions<br>Designation<br>Unted Way of Graster Cleveland<br>UWGC Community Huf for Task Needs<br>American Ref Cross - Northwast Ohio Region<br>American Red Cross - Northwast Ohio Region<br>American Red Cross - Northwast Ohio Region                                                    | Middle Name | Email*<br>ILoveUntedWey                                       | Last Name* Donor State Genal com  | Total Gift | Postal Code<br>Amount<br>5180.00<br>5180.00    |  |
| Name* 4 5 5 5 5 5 5 5 5 5 5 5 5 5 5 5 5 5 5                                                                                                    | ation Instructions<br>Designation<br>United Way of Greater Chevalard<br>UWGC Community Hab for Task: Needs<br>American Ref Cross - Northeast Ohio Region<br>American Red Cross - Northeast Ohio Region<br>Payroll Deduction   Deductions will begin in Ja                                             | Middle Name | Email*<br>ILoveUntedWay                                       | Last Name*<br>Donor               | Total Gift | Postal Code<br>Amount<br>5180.00<br>5180.00    |  |
| Name*  I  Number*  S55 S55 Number*  View Your Dona  Log out                                                                                                    | ation Instructions<br>Designation<br>Unted Way of Graster Cleveland<br>UWGC Community Hub for Bask Needs<br>American Ref Cross - Northeast Ohio Region<br>American Red Cross - Northeast Ohio Region<br>Payroll Deduction   Deductions will begin in Ju                                               | Middle Name | Email*<br>ILoveUntedWay                                       | Last Name* Donor State @email.com | Total Gift | Postal Code<br>Arnount<br>5180.00<br>5180.00   |  |
| Name* t t sss ss Number* - oss6-oss5 pition Name exview Your Dona t Log OUT UNITED WAY:                                                                                                    | ation Instructions<br>Designation<br>Unted Way of Graster Cleveland<br>UWGC Community Hids for Basic Needs<br>American Red Cross, Northeast Ohio Region<br>American Red Cross - Northeast Ohio Region<br>Payroll Deduction   Deductions will begin in Ja                                              | Middle Name | Email*<br>ILoveUntedWey<br>MIT                                | Last Name*<br>Donor               | Total Gift | Postal Code Amount 5180.00 5180.00 t: \$360.00 |  |
| Name* rt rt ress sess sess sess sess sess ses                                                                                                    | ation Instructions<br>Designation<br>United Way of Graster Cleveland<br>UWGC Community Hals for Bases Needs<br>American Ref Cross - Northaast One Begion<br>American Ref Cross - Northaast One Begion<br>American Ref Cross - Northaast One Begion<br>Payroll Deduction   Deductions will begin in J. | Middle Name | Email*<br>ILoveUntechiley<br>MIT<br>AT DATA AGIN<br>Kurt Vonn | Last Name* Donor State @email.com | Total Gift | Postal Code<br>Amount<br>5180.00<br>5180.00    |  |

Si fakeemail1146

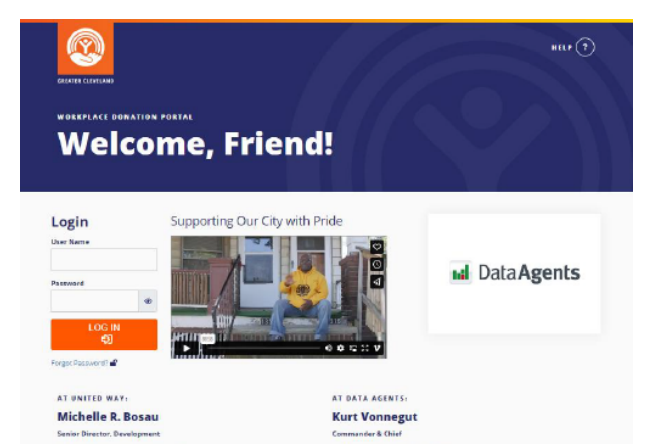

TIP! You will know you are logged in to the Giving Portal once you are greeted by your first name in the top page banner.

#### **Make Your Gift**

Select your preferred method of payment, frequency, and amount you wish you to donate.

TIP! If you choose payroll, don't forget to ensure your gift total is correct after selecting your pay frequency.

#### **Invest My Gift**

Once your gift amount has been entered, the next section will appear.

You have the option to then check the box to direct your support towards another nonprofit, another United Way, or to keep it invested in your local United Way.

Click the blue arrow 🛨 , then click in the new dropdown box to add another organization to your donation.

TIP! When splitting your donation, allocations must add up to 100% to confirm and continue.

#### **Your Contact Information**

Required fields have an \* (asterisk) next to them. Depending on your payment type, we may need your home address, too

### Review Your Donation Instructions and Submit

You'll receive a confirmation email that specifies your donation details.

Questions? Contact your UWGC Account Manager listed at the bottom of the page for assistance.